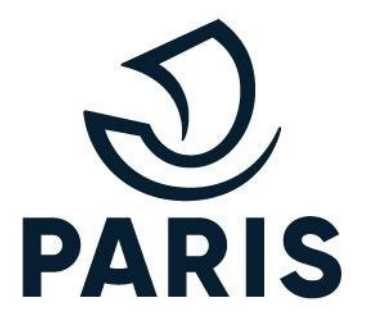

## TUTO : PARTICULIER - Renouveler une demande

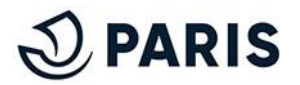

## 1 - Processus de renouvellement de demande

Pour renouveler une demande, veuillez vous rendre sur l'espace de gestion de vos droits comme suit:

## 1 Identifier le droit à renouveler

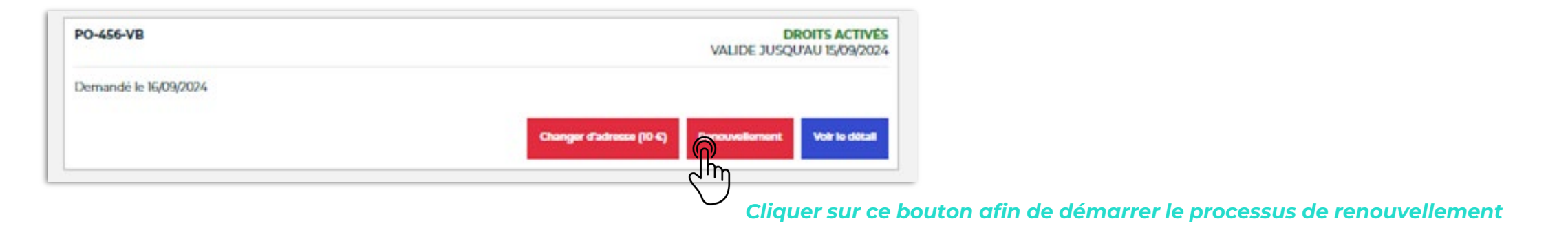

## Poursuivre telle une demande classique

Le renouvellement d'une demande reprend les étapes d'une demande "classique" (cf. [TUTO RÉALISER UNE DEMANDE).

**ATTENTION** : Comme il s'agit d'un renouvellement, vous réaliser une démarche pour le MÊME véhicule et le MÊME produit.

BON A SAVOIR : Vous pouvez renouveler votre droit à partir de 2 mois avant la fin de validité de ce dernier.

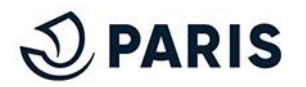